## Het indienen van je declaraties

Als een flexmedewerker zelf declaraties wilt indienen via de My Manpower App, kan onderstaand stappenplan gevolgd worden. Let op: de declaraties moeten wel beschikbaar gesteld worden via de projectresource in Mysolution.

**Stap 1:** Log in op de My Manpower App en doorloop de stappen tot je in het home scherm bent.

## Stap 2: Klik op Declaraties.

Hier vind je het overzicht van alle door jouw ingediende declaraties en zie je welke declaraties zijn aangemaakt, ingediend, goedgekeurd en afgekeurd.

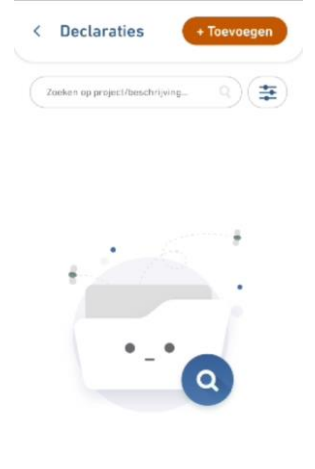

**Stap 3:** Klik op de knop 'toevoegen' om een nieuwe declaratie aan te maken. **Stap 4:** Vul de gevraagde gegevens in.

| < Voeg details toe Voeg declaratie informatie toe |   |
|---------------------------------------------------|---|
|                                                   |   |
| Project *                                         | ~ |
| Declaratie type *                                 | ~ |
| Euro *                                            | Ŷ |
| Beschrijving                                      |   |
| Document *                                        |   |
| Ø Selecteer een bestand                           |   |
| Bestand gegevens                                  |   |

Datum: op welke datum heeft de declaratie plaatsgevonden? Project: Selecteer de opdrachtgever.

Declaratie type: Selecteer de type declaratie.

Euro: Vul het bedrag in wat van toepassing is op deze declaratie. Beschrijving: vul de reden van de declaratie in ter onderbouwing. 'Selecteer een bestand': Voeg een bewijs toe van de declaratie die de door jouw ingevulde informatie bevestigd. Bestand gegevens (optioneel):

Opslaan Bevestigen

**Stap 5:** Indien je de declaratie in 1 keer wil versturen, klik je op bevestigen! Indien je de declaratie wilt opslaan en deze op een wilt versturen, klik dan en opslaan

later tijdstip wilt versturen, klik dan op opslaan.

**Stap 6:** je hebt de declaratie afgerond. Indien je meerdere declaraties wilt versturen, is het de bedoeling dat je dit proces herhaald.